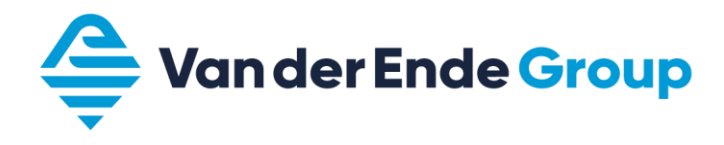

# CURSUS Danfoss VLT<sup>®</sup> HVAC FC 102

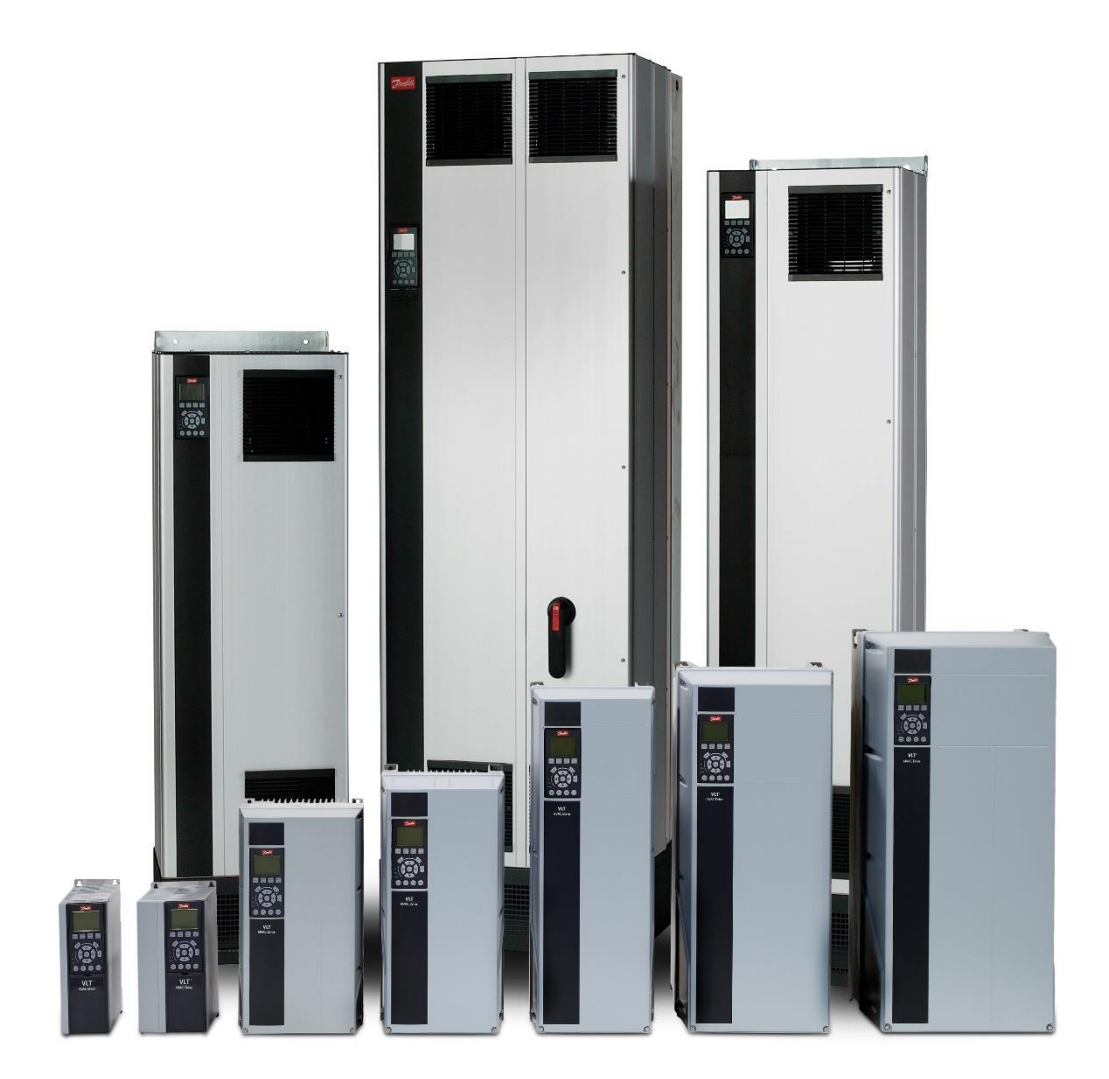

Versie: 24.06A

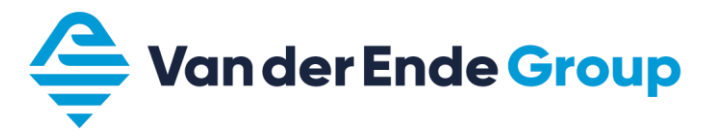

### INHOUDSOPGAVE

| Vo | oorwool | rd                                                     | .3 |
|----|---------|--------------------------------------------------------|----|
| 1  | Veil    | igheid                                                 | .4 |
| 2  | Bek     | abeling en display                                     | .6 |
|    | 2.1     | Kabeldiameter en zekeringen                            | .6 |
|    | 2.2     | Afgeschermde kabels                                    | .6 |
|    | 2.3     | Toetsen omschrijving                                   | .7 |
| 3  | Para    | ameters                                                | .8 |
|    | 3.1     | Het bekijken en wijzigen van een parameter             | .8 |
|    | 3.1.    | 1 Multimonitor menu aanpassen                          | .8 |
|    | 3.2     | Instelling parametergroep                              | .9 |
|    | 3.3     | Parametersetting opslaan en laden + fabrieksinstelling | 10 |
|    | 3.4     | Alarmen en waarschuwingen                              | 11 |
|    | 3.4.    | 1 Alarmomschrijving (error's)                          | 11 |
|    | 3.5     | Monitoring waarden                                     | 12 |
| 4  | MC      | Г10                                                    | 13 |
| 5  | Арр     | licaties                                               | 14 |
|    | 5.1     | Applicatie voorbeeld 0 - 10 Volt volgregeling          | 14 |
|    | 5.2     | Applicatie voorbeeld 4 - 20 mA volgregeling            | 15 |
|    | 5.3     | Applicatie voorbeeld Up – down regeling                | 16 |
|    | 5.4     | Applicatie voorbeeld PID regeling                      | 17 |
|    | 5.5     | Aansluitklemmen                                        | 19 |
| 6  | Hyd     | rofoorsystemen                                         | 20 |
|    | 6.1     | Aansluitschema hydrofoorsysteem (PID)                  | 20 |
|    | 6.2     | Afstelhulp hydrofoorsystemen                           | 21 |
| No | otities |                                                        | 22 |

#### VOORWOORD

Dit cursusboek wordt verstrekt aan degenen die de cursus Danfoss VLT HVAC FC 102 hebben gevolgd bij Van der Ende Group. Tevens wordt het ook verstrekt bij elke Danfoss HVAC FC 102.

Het cursusboek is ook bedoeld als handige, verkorte handleiding voor het in bedrijfstellen van de Danfoss VLT HVAC FC 102. Ook worden een paar voorbeeld applicaties in dit boek vermeld. Wij wijzen er daarom nadrukkelijk op om altijd de, bij de regelaar verstrekte, originele handleidingen aandachtig te lezen.

Aan de inhoud van dit cursusboek kunnen geen rechten worden ontleend. Fouten en/of typefouten die mogelijk de oorzaak kunnen zijn van verkeerde instellingen en/of schade aan de regelaar of hierop aangesloten machines, kunnen geen aanleiding geven tot claimen van schadevergoeding of garantie en worden door ons nadrukkelijk afgewezen.

De in dit boekje vermelde parameters zijn slechts voorbeelden, hieraan kunnen geen rechten worden ontleend.

#### Copyright Van der Ende Group

Niets uit deze uitgave mag worden overgenomen en gepubliceerd zonder schriftelijke toestemming van Van der Ende Group.

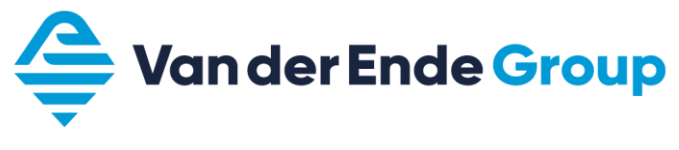

### 1 VEILIGHEID

4

#### ALLEEN VAKBEKWAAM PERSONEEL MAG WERKZAAMHEDEN AAN DE ELEKTRISCHE INSTALLATIE UITVOEREN

| 1  | De componenten van de voedingseenheid van de<br>frequentieomvormer staan onder spanning als de VLT HVAC FC<br>102 is aangesloten op het net. Aanraking van deze spanning is<br>levensgevaarlijk en kan ernstige verwondingen veroorzaken of tot<br>de dood leiden.<br>De besturingseenheid is potentiaalvrij. |
|----|----------------------------------------------------------------------------------------------------|
| 2  | De VLT HVAC FC 102heeft een lekstroom van 3,5 mA van AC volgens EN61800-5-1.                                                                                                    |
| 3  | Als de frequentieomvormer een onderdeel van een machine is,<br>dan is de machinefabrikant verantwoordelijk voor de plaatsing van<br>een machinehoofdschakelaar (EN 60204-1).                                                                                                    |
| 4  | Alleen reserveonderdelen geleverd door Danfoss mogen gebruikt worden.                                                                                                    |
| 5  | Voordat (isolatie)metingen aan de motor of motorkabels worden<br>uitgevoerd, dienen de motorkabels los gemaakt te worden van de<br>frequentieomvormer.                                                                                                    |
| 6  | Raak de IC-circuits op de kaarten niet aan.<br>Statische spanning kan de componenten beschadigen.                                                                                                    |
| 7  | Controleer of de EMC waarde van de frequentieomvormer aansluit bij de vereiste waarde die gesteld wordt door de omgeving.                                                                                                    |
| 8  | De motor start automatisch als u de parameterinstelling<br>reactie na storingsmelding op automatisch heeft gezet. Lees hier<br>meer over in de applicatiehandleiding.                                                                                                    |
| 9  | De VLT HVAC FC 102 frequentieomvormer dient te worden<br>toegepast voor permanente installaties.                                                                                                    |
| 10 | Wees erop attent dat de frequentieomvormer automatisch kan<br>starten als deze voeding krijgt. Koppel daarom de motor los van<br>de frequentieomvormer als een onverwachte motorstart gevaar<br>kan opleveren.                                                                                                |

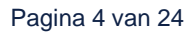

|          | 1 | De motorklemmen U, V, W en de DC- rail/remweerstand-<br>klemmen –/+ staan onder spanning als de VLT HVAC FC 102 is<br>aangesloten op het net, ook al draait de motor niet.                                                                                                    |
|----------|---|----------------------------------------------------------------------------------------------------|
|          | 2 | De I/O-aansluitingen voor de besturingen zijn potentiaal<br>gescheiden van het netwerk. Echter, de relaisuitgangen en andere<br>I/O-aansluitingen kunnen een gevaarlijke externe spanning<br>hebben ook al is de VLT HVAC FC 102 afgesloten van het<br>voedende netwerk.                                                                                                    |
|          | 3 | Voordat de frequentieomvormer op het net wordt aangesloten<br>controleer of de VLT HVAC FC 102 deksels en kabelaansluitingen<br>zijn afgedekt.                                                                                                    |
| <u>/</u> | 4 | Verricht geen metingen als de frequentieomvormer op het netwerk aangesloten is.                                                                                                    |
|          | 5 | Na afschakeling van de frequentieomvormer van het netwerk,<br>wacht totdat de ventilator stopt en het bedieningspaneel uitgaat<br>(indien geen paneel is gemonteerd, zie de lampjes op het deksel).<br><b>Wacht 5 minuten</b> voordat enige werkzaamheden te verrichten<br>aan de VLT HVAC FC 102 aansluitklemmen.<br>Open zelfs het deksel niet voordat deze tijd voorbij is. |
|          | 6 | Voer geen isolatiemetingen aan de VLT HVAC FC 102 uit. Er is<br>een speciale procedure voor het uitvoeren van zulke testen.<br>Het niet volgen van deze procedure kan een beschadigd product<br>tot gevolg hebben.                                                                                                    |

Veiligheidsinstructies Aarding en aardfoutbeveiliging De VLT HVAC FC 102 frequentieomvormer dient altijd geaard te worden op de aardaansluitklem

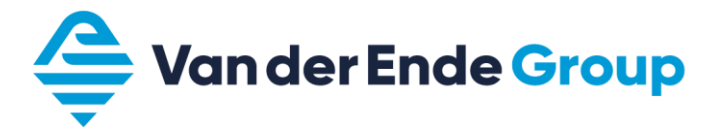

#### 2 BEKABELING EN DISPLAY

#### 2.1 Kabeldiameter en zekeringen

Voor meer informatie over de kabeldiameters en zekeringen raadpleeg hoofdstuk 7 van de design guide.

#### 2.2 Afgeschermde kabels

De kabels van de stuursignalen en van de motor dienen te zijn afgeschermd om te voldoen aan radiostoringsvoorschriften, overeenkomstig IEC 61800-3 categorie C2/C3 en EMC-specificaties. De afscherming van de motor- en stuurkabels dienen te zijn verbonden met de aardklem in de frequentieomvormer en in de motor c.q. sensors, PLC enz.

Als niet-afgeschermde kabels gebruikt worden, kan het voorkomen dat bij de stuuringangen signaalstoringen optreden. Dergelijke storingen zullen normaliter geen schade aan de frequentieomvormer veroorzaken, wel zal de regeling verstoord worden.

|                        | RFI filter |         |  |
|------------------------|------------|---------|--|
|                        | H1 H3      |         |  |
| Max. lengte motorkabel | 150 mtr.   | 50 mtr. |  |

Let op!!! Een wapening die bedoeld is als mechanische bescherming (bijv. grondkabel) is <u>niet</u> geschikt voor een EMC correcte installatie.

Onze voorkeur voor het gebruik van signaalkabels gaat uit naar kabels met getwiste aders.

# 2.3 Toetsen omschrijving

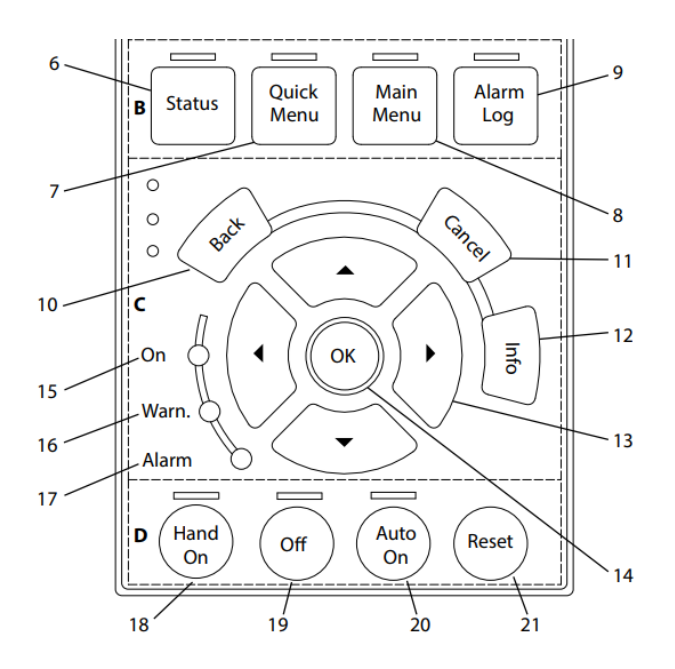

| Pos. | Toets            | Functie                                                                                       |
|------|------------------|-----------------------------------------------------------------------------------------------|
| 6    | Status           | Geeft de bedrijfsgegevens weer.                                                               |
| 7    | Quick Menu       | Geeft toegang tot de parameters voor het programmeren van de eerste setup.                    |
| 8    | Main Menu        | Biedt toegang tot alle programmeerbare parameters.                                            |
| 9    | Alarm Log        | Toont een overzicht van de actieve waarschuwingen, de laatste 10 alarmen en de onderhoudslog. |
| 10   | Back             | Brengt u terug naar de vorige stap in de menustructuur.                                       |
| 11   | Cancel           | Annuleert uw laatste wijziging of commando.                                                   |
| 12   | Info             | Druk hierop om een beschrijving van de geselecteerde functie weer te geven.                   |
| 13   | Navigatietoetsen | Druk hierop om naar andere opties in het menu te gaan.                                        |
| 14   | ОК               | Hiermee kunt u toegang krijgen tot parametersgroepen of een selectie bevestigen.              |
| 18   | Hand On          | Start de frequentieregelaar in de lokale bediening.                                           |
| 19   | Off              | Stopt de motor.                                                                               |
| 20   | Auto On          | Zet het systeem in de externe bedieningsmodus.                                                |
| 21   | Reset            | Hiermee kunt u de frequentieregelaar handmatig resetten.                                      |

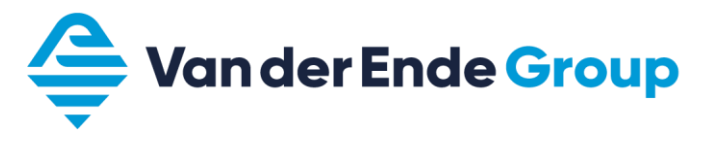

#### **3 PARAMETERS**

#### 3.1 Het bekijken en wijzigen van een parameter

Als voorbeeld willen we de minimale frequentie (P 4-12) bekijken en wijzigen.

Druk op de toets Main Menu(8), selecteer "Limits / Warnings" en druk op OK(14). Selecteer menu "4-1 Motor limits" en druk op OK(14). Ga met de navigatie toetsen(13) omlaag en selecteer parameter "4-12 Motorsnelheid Lage begr", druk vervolgens op OK(14) om de parameter aan te passen. Om terug te keren naar het hoofdmenu druk op Status(6).

#### 3.1.1 Multimonitor menu aanpassen

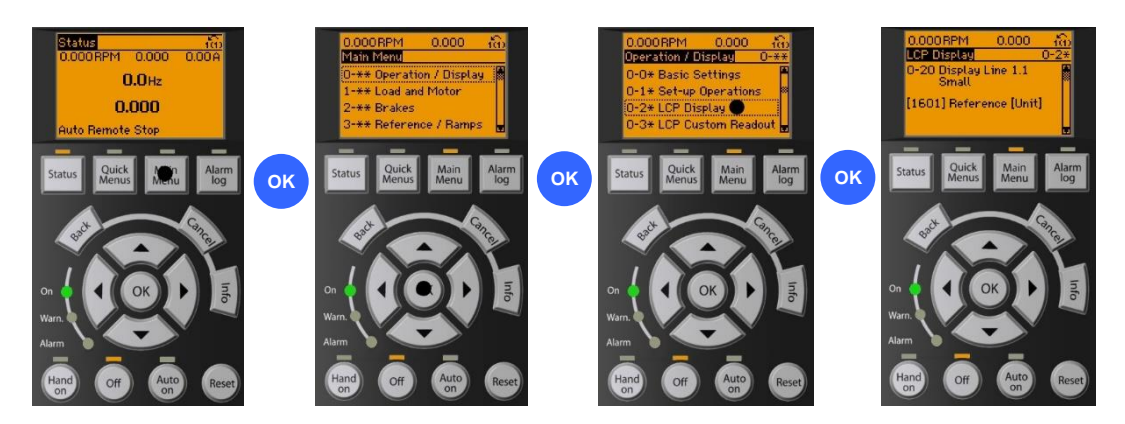

Voor het aanpassen van de display velden voer onderstaande stappen uit:

- 1. Druk op Main Menu(8);
- 2. Menu "operation / Display" is geselecteerd, druk op OK(14);
- 3. Selecteerd "LCP Display" en druk op OK(14);
- 4. Selecteerd de gewenste display regel en druk op OK(14);
- 5. Vul nu de gewenste parameter, zie hoofdstuk 3.5, en druk op OK(14).
- 6. Om terug te keren naar het hoofdmenu druk op Status (6).

# 3.2 Instelling parametergroep

In deze parametergroep zijn de volgende menu's aanwezig:

| Groep                             | Functie                                                                                            |
|-----------------------------------|----------------------------------------------------------------------------------------------------|
| 0-** Bediening/display            | Parameters die betrekking hebben op de basisfuncties van de frequentieregelaar, de functie van de  |
|                                   | LCP-toetsen en de configuratie van het LCP-display.                                                |
| 1-** Belasting & motor            | Parameters voor motorinstellingen.                                                                 |
| 2-** Remmen                       | Parameters voor het instellen van remfuncties in de frequentieregelaar.                            |
| 3-** Ref./Ramp.                   | Parameters voor het gebruiken van referenties, het instellen van begrenzingen en het configureren  |
|                                   | van de reactie van de frequentieregelaar op wijzigingen.                                           |
| 4-** Begr./waarsch.               | Parameters voor het configureren van begrenzingen en waarschuwingen.                               |
| 5-** Digitaal In/Uit              | Parameters voor het configureren van de digitale in- en uitgangen.                                 |
| 6-** Analoog In/Uit               | Parameters voor het configureren van de analoge in- en uitgangen.                                  |
| 8-** Comm. en opties              | Parametergroep voor het configureren van communicatie en opties.                                   |
| 9-** PROFIdrive                   | Parametergroep voor Profibus-specifieke parameters (VLT® PROFIBUS DP MCA 101 vereist)              |
| 10-** CAN-veldbus                 | Parametergroep voor DeviceNet-specifieke parameters (VLT® DeviceNet MCA 104 vereist).              |
| 13-** Smart Logic                 | Parametergroep voor Smart Logic Control.                                                           |
| 14-** Speciale functies           | Parametergroep voor het configureren van speciale functies van de frequentieregelaar.              |
| 15-** Geg. omvormer               | Parametergroep met informatie over de frequentieregelaar, zoals bedrijfsgegevens, hardwareconfi-   |
|                                   | guratie en softwareversies.                                                                        |
| 16-** Data-uitlezingen            | Parametergroep voor data-uitlezing, bijvoorbeeld actuele referenties, spanning, regeling, alarmen, |
|                                   | waarschuwingen en statuswoorden.                                                                   |
| 18-** Info & uitlez.              | Deze parametergroep bevat de laatste 10 logboeken voor preventief onderhoud.                       |
| 20-** Omvormer met terugkop-      | Deze parametergroep wordt gebruikt voor het configureren van de PID-regelaar voor terugkoppeling   |
| peling                            | die de uitgangsfrequentie van de eenheid regelt.                                                   |
| 21-** Uitgebr. met terugk.        | Parameters voor het configureren van de 3 PID-regelaars voor uitgebreide terugkoppeling.           |
| 22-** Toep. functies              | Parameters voor watertoepassingen.                                                                 |
| 23-** Tijdgebonden functies       | Parameters voor acties die op dagelijkse of wekelijkse basis moeten worden uitgevoerd.             |
| 24-** Toep. functies 2            | Parameters voor de frequentieregelaarbypass.                                                       |
| 25-** Cascaderegelaar             | Parameters voor het configureren van de standaard cascaderegelaar voor het sequentieel regelen van |
|                                   | meerdere pompen.                                                                                   |
| 26-** Anal. I/O-optie MCB 109     | Parameters voor het configureren van de VLT® Analog I/O MCB 109.                                   |
| 29-** Water Application Functions | Parameters voor het instellen van waterspecifieke functies.                                        |
| (Watertoepassingsfuncties)        |                                                                                                    |
| 30-** Speciale functies           | Parameters voor het configureren van speciale functies.                                            |
| 31-** Bypass-optie                | Parameters voor het configureren van de bypassfunctie.                                             |
| 35-** Sensoringangoptie           | Parameters voor het configureren van de sensoringangsfunctie.                                      |

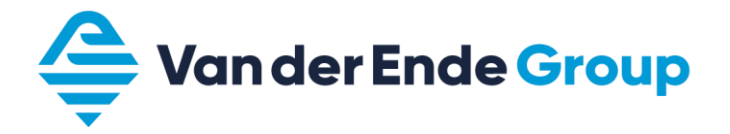

#### 3.3 Parametersetting opslaan en laden + fabrieksinstelling

Voor het kopiëren en laden van parameters, met behulp van het display (LCP), voer onderstaande stappen uit.

- Zet parameter 0-50 op (1) OK (alles kopiëren naar LCP)
- Zet parameter 0-50 op (2) OK (alles laden van LCP)

Voor het terugzetten naar fabrieksinstellingen voer onderstaande stappen uit.

- Zet parameter 14-22 op initialiseren (2);
- Druk op OK;
- Maar de regelaar spanningsloos;
- Sluit opnieuw de voeding aan van de regelaar;
- Regelaar geeft "initializing" weer in het display;
- Regelaar is nu voorzien van de fabrieksinstellingen.

# 3.4 Alarmen en waarschuwingen

In menu Alarm Log (keypad "9") worden actieve fouten en fouthistorie weergegeven.

Γ

#### 3.4.1 Alarmomschrijving (error's)

| Code | Alarm                              |
|------|------------------------------------|
|      |                                    |
| 11   | Overtemperatuur thermistor         |
| 12   | Koppelbegrenzing                   |
| 13   | Overstroom                         |
| 14   | Aardfout                           |
| 15   | Incompatibele hardware             |
| 16   | Kortsluiting                       |
| 17   | Stuurwoord time-out                |
| 18   | Start mislukt                      |
| 20   | Fout temperatuuringang             |
| 21   | Parametersfout                     |
| 22   | Mechanische rem bij hijstoepassing |
| 23   | Interne ventilatoren               |
| 24   | Externe ventilatoren               |
| 25   | Kortsluiting remweerstand          |
| 26   | Begrenzing remweerstandsverm.      |
| 27   | Kortsluiting remchopper            |
| 28   | Remtest                            |
| 29   | Temp. Koellichaam                  |
| 30   | Motorfase U ontbreekt              |
| 31   | Motorfase V ontbreekt              |
| 32   | Motorfase W ontbreekt              |
| 33   | Inrush-fout                        |
| 34   | Communicatiefout veldbus           |
| 35   | Optiefout                          |
| 36   | Netstoring                         |
| 37   | Onbalans fase                      |
| 38   | Interne fout                       |
| 39   | Sensor koellichaam                 |
| 40   | Overbelasting DI klem 27           |
| 41   | Overbelasting DI klem 29           |
| 42   | Overbelasting X30/6-7              |
| 43   | Externe voeding (optie)            |
| 45   | Aardfout 2                         |
| 46   | Voeding ingangskaart               |
| 47   | 24V voeding laag                   |
| 48   | 1,8V voeding laag                  |
| 49   | Snelheidsbegrenzing                |
| 50   | AMA kalibratie mislukt             |
| 51   | AMA controleer Unom en Inom        |
| 52   | AMA lage Inom                      |
| 53   | AMA motor te groot                 |
| 54   | AMA motor te klein                 |
| 55   | AMA parameters buiten bereik       |
| 56   | AMA onderbroken door gebruiker     |

| Code | Alarm                            |
|------|----------------------------------|
| -    |                                  |
| 57   | AMA time-out                     |
| 58   | AMA interne fout                 |
| 59   | Stroombegrenzing                 |
| 60   | Ext. Vergrendeling               |
| 61   | Terugkoppelingsfout              |
| 62   | Uitgangsfreq. Op max. begrenzing |
| 63   | Mechanische rem laag             |
| 64   | Spanningslimiet                  |
| 65   | Overtemperatuur stuurkaart       |
| 66   | Temperatuur koellichaam laag     |
| 67   | Optieconfiguratie is gewijzigd   |
| 68   | Safe torque off                  |
| 69   | Temperatuur voedingskaart        |
| 70   | Ongeldige FC-configuratie        |
| 71   | PTC 1 Safe torque off            |
| 72   | Gevaarlijke storing              |
| 73   | Automatische herstart STO        |
| 74   | PTC-thermistor                   |
| 75   | Ongeldig profiel                 |
| 76   | Setup vermogenseenheid           |
| 77   | Modus laag vermogen              |
| 78   | Volgfout                         |
| 79   | Ongeldige PS-configuratie        |
| 80   | Freq. Ingesteld op standaardwrd. |
| 81   | CSIV corrupt                     |
| 82   | CSIV parameterfout               |
| 83   | Ongeldige optiecombinatie        |
| 84   | Geen veiligheidsoptie            |
| 88   | Optiedetectie                    |
| 89   | Mechanische rem schuift          |
| 90   | Bewaking terugkoppeling          |
| 91   | AI 54 verkeerd ingesteld         |
| 92   | Geen flow                        |
| 93   | Droge pomp                       |
| 94   | Einde curve                      |
| 95   | Defecte band                     |
| 98   | Klokfout                         |

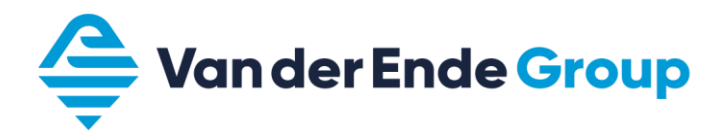

#### 3.5 Monitoring waarden

Onderstaand overzicht bevat de meest voorkomende instellingen voor de monitoring velden, overige instellingen zijn terug te vinden in hoofdstuk 3.2.3 van de programmeer handleiding.

| Code | Optie                   | Functie                                                                                |
|------|-------------------------|----------------------------------------------------------------------------------------|
| 0    | Geen                    | Geen displaywaarde geselecteerd                                                        |
| 89   | Uitlezing datum en tijd |                                                                                        |
| 1501 | Aantal draaiuren        | Geeft het aantal uren weer dat de motor in bedrijf is geweest.                         |
| 1601 | Referentie (eenheid)    | Totale referentie in de geselecteerde eenheid                                          |
| 1602 | Referentie %            | Totale referentie in procenten                                                         |
| 1610 | Vermogen (kW)           | Huidige motorvermogen in kW                                                            |
| 1612 | Motorspanning           | Spanning die aan de motor wordt geleverd                                               |
| 1614 | Motorstroom             | Fasestroom van de motor, gemeten als effectieve waarde.                                |
| 1615 | Frequentie (%)          | Motorfrequentie                                                                        |
| 1616 | Koppel (Nm)             | Huidige motorbelasting als een percentage van het nominale motorkoppel                 |
| 1617 | Snelheid (RPM)          | Toerental in RPM                                                                       |
| 1618 | Motor therm.            | Thermische belasting van de motor                                                      |
| 1623 | Motor as vermogen (kW)  | Uitlezing van het mechanische vermogen dat door de motoras wordt geleverd.             |
| 1630 | DC-aansluitspanning     | DC-tussenkringspanning in de frequentieregelaar                                        |
| 1634 | Temperatuur koellichaam | Actuele temperatuur van het koellichaam                                                |
| 1658 | DIP-uitgang (%)         | Geeft de uitgangswaarde van de DIP-regelaar met terugkoppeling weer als een percentage |
| 1660 | Digitale ingang         | Geeft de status van de digitale ingangen weer                                          |
| 1662 | Analoge ingang 53       | De huidige waarde van ingang 53                                                        |
| 1664 | Analoge ingang 54       | De huidige waarde van ingang 54                                                        |

#### 4 MCT10

In MCT10 kunt u via uw PC de parameters wijzigen en bekijken.

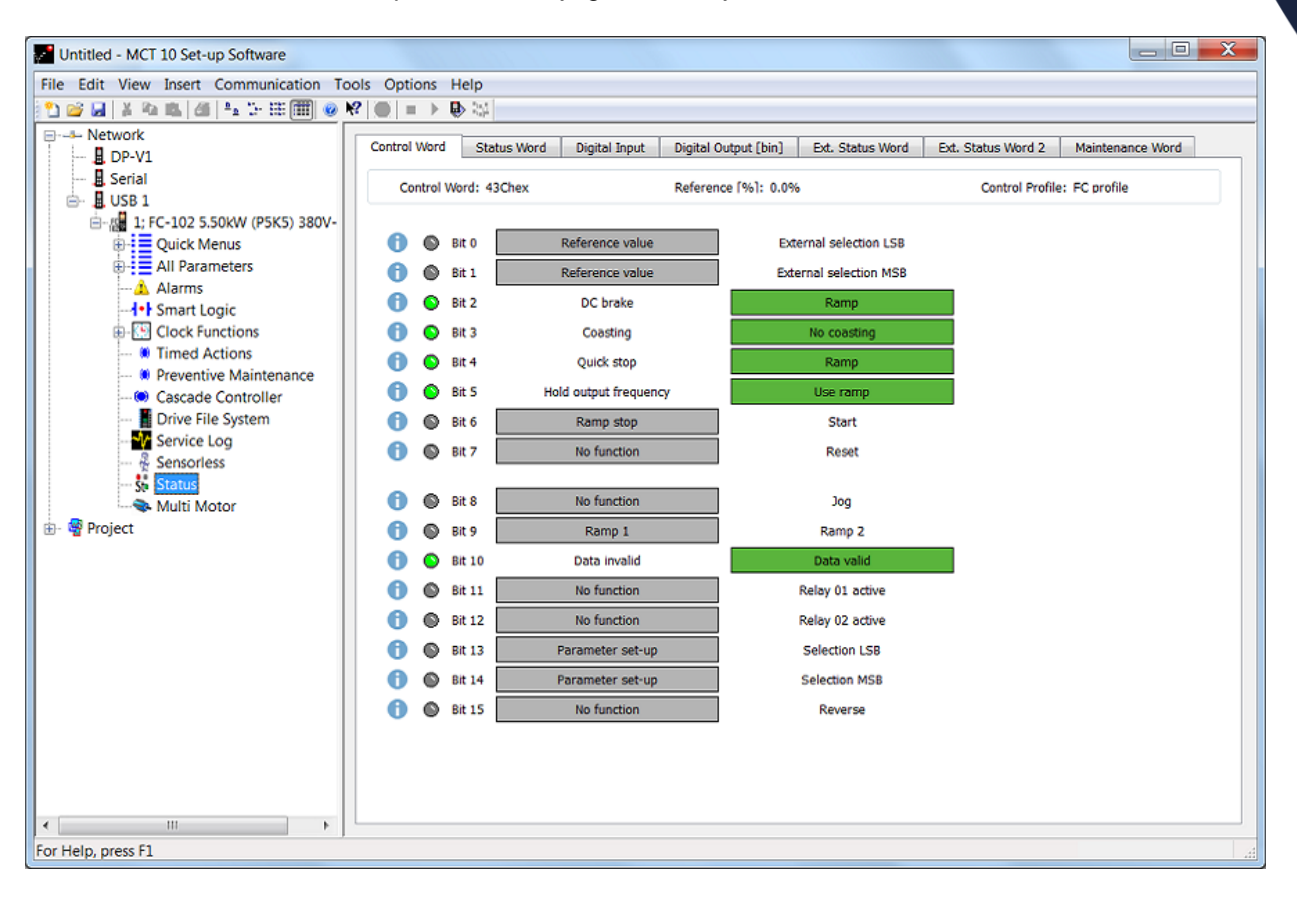

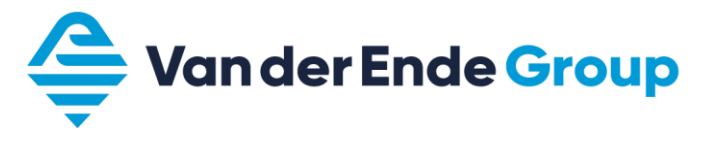

# 5 APPLICATIES

# 5.1 Applicatie voorbeeld 0 - 10 Volt volgregeling

| Parameter | Omschrijving            | Instelling                               | Code  |
|-----------|-------------------------|------------------------------------------|-------|
| 0-01      | Taal                    | Nederlands                               | 7     |
| 0-02      | Eenheid motortoerental  | Hz                                       | 1     |
| 0-20      | Display regel 1.1 klein | Referentie                               | 1601  |
| 0-21      | Display regel 1.2 klein | geen                                     | 0     |
| 0-22      | Display regel 1.3 klein | Analoge ingang 53                        | 1662  |
| 0-23      | Display regel 2 groot   | Frequentie                               | 1613  |
| 0-24      | Display regel 3 groot   | Motorstroom                              | 1614  |
| 1-20      | Motorvermogen           | Nominaal motorvermogen in kW typeplaat   |       |
| 1-22      | Motorspanning           | Nominaal motorspanning in Volt typeplaat |       |
| 1-23      | Motorfrequentie         | Nominaal motorfrequentie in Hz typeplaat |       |
| 1-24      | Motorstroom             | Nominaal motorstroom in Amp. typeplaat   |       |
| 1-25      | Motortoerental          | Nominaal motorsnelheid in rpm typeplaat  |       |
| 3-02      | Minimum referentie      | minimale frequentie                      |       |
| 3-03      | Maximum referentie      | maximale frequentie                      |       |
| 3-15      | Referentiebron 1        | Anal. ingang 53                          | 1     |
| 3-41      | Ramp 1 aanlooptijd      | 10 sec                                   |       |
| 3-42      | Ramp 1 uitlooptijd      | 10 sec                                   |       |
| 5-01      | Klem 27 modus           | Ingang                                   | 0     |
| 5-02      | Klem 29 modus           | ingang                                   | 0     |
| 5-10      | Klem 18 digitale ingang | Start                                    | 8     |
| 5-11      | Klem 19 digitale ingang | Niet in bedrijf                          | 0     |
| 5-12      | Klem 27 digitale ingang | Niet in bedrijf                          | 0     |
| 5-13      | Klem 29 digitale ingang | Niet in bedrijf                          | 0     |
| 5-14      | Klem 32 digitale ingang | Niet in bedrijf                          | 0     |
| 5-15      | Klem 33 digitale ingang | Niet in bedrijf                          | 0     |
| 6-10      | Klem 53 Lage spanning   | 0 Volt (of 2)                            |       |
| 6-11      | Klem 53 hoge spanning   | 10 Volt                                  |       |
| 1-29      | Autom. aanpassing (AMA) | Beperkt AMA / Vol. AMA bij losse motor   | 2 (1) |

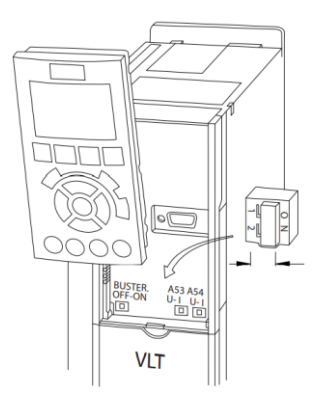

- Zorg dat schakelaar A53 is ingesteld op spanning (U), zie bovenstaand afbeelding.
- Het 0-10 Volt signaal wordt aangesloten op Al1 op de klemmen 53 (+) en 55 (-).
- De volgregeling wordt gestart door 18 (DI) te verbinden met 12 (+24 V).

# 5.2 Applicatie voorbeeld 4 - 20 mA volgregeling

| Parameter | Omschrijving            | Instelling                               | Code  |
|-----------|-------------------------|------------------------------------------|-------|
| 0-01      | Taal                    | Nederlands                               | 7     |
| 0-02      | Eenheid motortoerental  | Hz                                       | 1     |
| 0-20      | Display regel 1.1 klein | Referentie                               | 1601  |
| 0-21      | Display regel 1.2 klein | Anal. ingang 54                          | 1664  |
| 0-22      | Display regel 1.3 klein | Motorstroom                              | 1614  |
| 0-23      | Display regel 2 groot   | Frequentie                               | 1613  |
| 0-24      | Display regel 3 groot   | Digitale ingang                          | 1660  |
| 1-20      | Motorvermogen           | Nominaal motorvermogen in kW typeplaat   |       |
| 1-22      | Motorspanning           | Nominaal motorspanning in Volt typeplaat |       |
| 1-23      | Motorfrequentie         | Nominaal motorfrequentie in Hz typeplaat |       |
| 1-24      | Motorstroom             | Nominaal motorstroom in Amp. typeplaat   |       |
| 1-25      | Motortoerental          | Nominaal motorsnelheid in rpm typeplaat  |       |
| 3-02      | Minimum referentie      | minimale frequentie                      |       |
| 3-03      | Maximum referentie      | maximale frequentie                      |       |
| 3-15      | Referentiebron 1        | Anal. ingang 54                          | 2     |
| 3-41      | Ramp 1 aanlooptijd      | 10 sec                                   |       |
| 3-42      | Ramp 1 uitlooptijd      | 10 sec                                   |       |
| 5-01      | Klem 27 modus           | Ingang                                   | 0     |
| 5-02      | Klem 29 modus           | ingang                                   | 0     |
| 5-10      | Klem 18 digitale ingang | Start                                    | 8     |
| 5-11      | Klem 19 digitale ingang | Niet in bedrijf                          | 0     |
| 5-12      | Klem 27 digitale ingang | Niet in bedrijf                          | 0     |
| 5-13      | Klem 29 digitale ingang | Niet in bedrijf                          | 0     |
| 5-14      | Klem 32 digitale ingang | Niet in bedrijf                          | 0     |
| 5-15      | Klem 33 digitale ingang | Niet in bedrijf                          | 0     |
| 6-22      | Klem 54 Lage stroom     | 4 mA of (0)                              |       |
| 6-23      | Klem 54 hoge spanning   | 20 mA                                    |       |
| 1-29      | Autom. aanpassing (AMA) | Beperkt AMA / Vol. AMA bij losse motor   | 2 (1) |

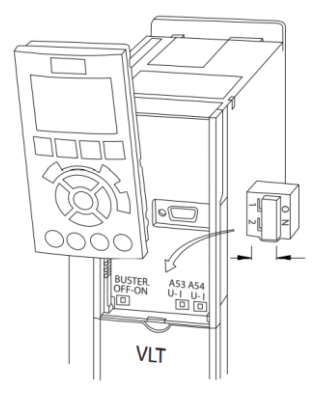

- Zorg dat schakelaar A54 is ingesteld op stroom(I), zie bovenstaand afbeelding.
- Het 4-20 mA signaal wordt aangesloten op Al 2 op de klemmen 54 (+) en 55 (-).
- De volgregeling wordt gestart door 18 (DI) te verbinden met 12 (+24 V).

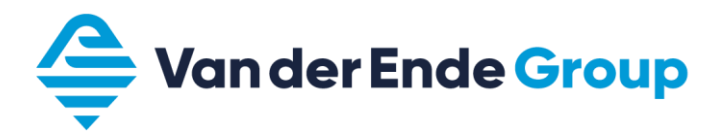

# 5.3 Applicatie voorbeeld Up – down regeling

| Parameter | Omschrijving            | Instelling                               | Code  |
|-----------|-------------------------|------------------------------------------|-------|
| 0-01      | Taal                    | Nederlands                               | 7     |
| 0-02      | Eenheid motortoerental  | Hz                                       | 1     |
| 0-20      | Display regel 1.1 klein | Referentie                               | 1601  |
| 0-21      | Display regel 1.2 klein | geen                                     | 0     |
| 0-22      | Display regel 1.3 klein | DigiPot Referentie %                     | 1653  |
| 0-23      | Display regel 2 groot   | Frequentie                               | 1613  |
| 0-24      | Display regel 3 groot   | Motorstroom                              | 1614  |
| 1-20      | Motorvermogen           | Nominaal motorvermogen in kW typeplaat   |       |
| 1-22      | Motorspanning           | Nominaal motorspanning in Volt typeplaat |       |
| 1-23      | Motorfrequentie         | Nominaal motorfrequentie in Hz typeplaat |       |
| 1-24      | Motorstroom             | Nominaal motorstroom in Amp. typeplaat   |       |
| 1-25      | Motortoerental          | Nominaal motorsnelheid in rpm typeplaat  |       |
| 3-02      | Minimum referentie      | minimale frequentie                      |       |
| 3-03      | Maximum referentie      | maximale frequentie                      |       |
| 3-15      | Referentiebron 1        | Digi. Potmeter                           | 20    |
| 3-41      | Ramp 1 aanlooptijd      | 50 sec                                   |       |
| 3-42      | Ramp 1 uitlooptijd      | 50 sec                                   |       |
| 3-90      | Stapgrootte             | 0,10 %                                   |       |
| 3-91      | Ramp-tijd               | 50 sec                                   |       |
| 3-92      | Spanning herstel        | Referentie onthouden na spanningsuitval  | 0     |
| 3-93      | Max begrenzing          | 100%                                     |       |
| 3-94      | Min begrenzing          | 10%                                      |       |
| 3-95      | Aan/uitloop vertraging  | 0                                        |       |
| 4-14      | Motor snelheid hoog     | Maximale frequentie                      |       |
| 5-01      | Klem 27 modus           | Ingang                                   | 0     |
| 5-02      | Klem 29 modus           | ingang                                   | 0     |
| 5-10      | Klem 18 digitale ingang | Start                                    | 8     |
| 5-11      | Klem 19 digitale ingang | Niet in bedrijf                          | 0     |
| 5-12      | Klem 27 digitale ingang | Niet in bedrijf                          | 0     |
| 5-13      | Klem 29 digitale ingang | DigiPot wissen                           | 57    |
| 5-14      | Klem 32 digitale ingang | DigiPot verhogen                         | 55    |
| 5-15      | Klem 33 digitale ingang | DigiPot verlagen                         | 56    |
| 14-01     | Schakelfrequentie       | Aanpassen bij overmatig motorgeluid      |       |
| 1-29      | Autom. aanpassing (AMA) | Beperkt AMA / Vol. AMA bij losse motor   | 2 (1) |

- De regeling wordt gestart door 18 (DI 1) te verbinden met 12 (+24 V).
- Toerental omhoog, klem 32 (DI) doorverbinden met 12 (+24 V).
- Toerental omlaag, klem 33 (DI) doorverbinden met 12 (+24 V).
- Toerental resetten, klem 29 (DI) doorverbinden met 12 (+24 V).

# 5.4 Applicatie voorbeeld PID regeling

| Parameter | Omschrijving                  | Instelling                                   | Code  |
|-----------|-------------------------------|----------------------------------------------|-------|
| 0-01      | Taal                          | Nederlands                                   | 7     |
| 0-02      | Eenheid motortoerental        | Hz                                           | 1     |
| 0-20      | Display regel 1.1 klein       | Referentie                                   | 1601  |
| 0-21      | Display regel 1.2 klein       | geen                                         | 0     |
| 0-22      | Display regel 1.3 klein       | Terugkoppeling                               | 1652  |
| 0-23      | Display regel 2 groot         | Frequentie                                   | 1613  |
| 0-24      | Display regel 3 groot         | Motorstroom                                  | 1614  |
| 1-00      | Configuratiemodus             | Met terugkoppeling                           | 3     |
| 1-20      | Motorvermogen                 | Nominaal motorvermogen in kW typeplaat       |       |
| 1-22      | Motorspanning                 | Nominaal motorspanning in Volt typeplaat     |       |
| 1-23      | Motorfrequentie               | Nominaal motorfrequentie in Hz typeplaat     |       |
| 1-24      | Motorstroom                   | Nominaal motorstroom in Amp. typeplaat       |       |
| 1-25      | Motortoerental                | Nominaal motorsnelheid in rpm typeplaat      |       |
| 3-02      | Minimum referentie            | minimale werkreferentie (range sensor) 20-12 |       |
| 3-03      | Maximum referentie            | maximale werkreferentie (range sensor) 20-12 |       |
| 3-11      | Jog snelheid                  | 40 Hz. (een vaste frequentie)                |       |
| 3-15      | Referentiebron 1              | geen functie                                 | 0     |
| 3-41      | Ramp 1 aanlooptijd            | 10 sec                                       |       |
| 3-42      | Ramp 1 uitlooptijd            | 10 sec                                       |       |
| 4-12      | Motorsnelheid Lage begr.      | Minimale frequentie                          |       |
| 4-14      | Motorsnelheid Hoge begr.      | Maximale frequentie (50/60)                  |       |
| 5-01      | Klem 27 modus                 | Ingang                                       | 0     |
| 5-02      | Klem 29 modus                 | ingang                                       | 0     |
| 5-10      | Klem 18 digitale ingang       | Start                                        | 8     |
| 5-11      | Klem 19 digitale ingang       | Jog                                          | 14    |
| 5-12      | Klem 27 digitale ingang       | Externe vergrendeling                        | 7     |
| 5-13      | Klem 29 digitale ingang       | Niet in bedrijf                              | 0     |
| 5-14      | Klem 32 digitale ingang       | Niet in bedrijf                              | 0     |
| 5-15      | Klem 33 digitale ingang       | Reset                                        | 1     |
| 6-00      | Live zero time out            | 10 sec                                       |       |
| 6-01      | Live zero functie             | Stop/trip                                    | 5     |
| 6-22      | Klem 54 Lage spanning         | 0 mA (of 4)                                  |       |
| 6-23      | Klem 54 hoge spanning         | 20 mA                                        |       |
| 6-24      | Klem 54 lage ref terugkoppel. | 0 (range sensor)                             |       |
| 6-25      | Klem 54 hoge ref terugkoppel. | 10 (range sensor)                            |       |
| 6-27      | Terminal 54 Live zero         | aan                                          | 1     |
| 20-00     | Bron terugkoppeling 1         | Analoge ingang 54                            | 2     |
| 20-12     | Referentie/terugkopp.eenheid  | bar                                          | 71    |
| 20-13     | min referentie terugkopp.     | 0 bar                                        |       |
| 20-14     | max referentie terugkopp.     | 10 bar                                       |       |
| 20-21     | Setpoint 1                    | vul werkdruk in                              |       |
| 20-83     | PID startsnelheid             | 25 Hz                                        |       |
| 20-93     | PID prop. versterking         | 1,5                                          |       |
| 20-94     | PID integratietijd            | 1 sec                                        |       |
| 22-22     | Detectie lage snelheid        | ingeschakeld                                 | 1     |
| 22-23     | Functie geen flow             | slaapstand                                   | 1     |
| 22-24     | Vertraging geen flow          | 10 sec                                       |       |
| 22-40     | Minimale draaitijd            | 5 sec                                        |       |
| 22-41     | Minimale stoptijd             | 2 sec                                        |       |
| 22-44     | React.ref/terugkopp.verschil  | 5%                                           |       |
| 22-45     | Boost instelling              | 10%                                          |       |
| 22-46     | Maximale boost tijd           | 15 sec                                       |       |
| 1-29      | Autom. aanpassing (AMA)       | Beperkt AMA / Vol. AMA bij losse motor       | 2 (1) |

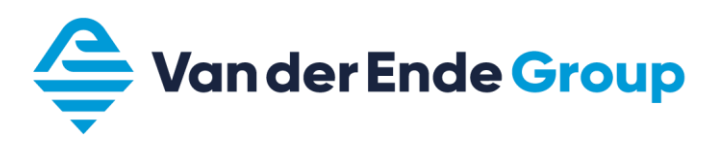

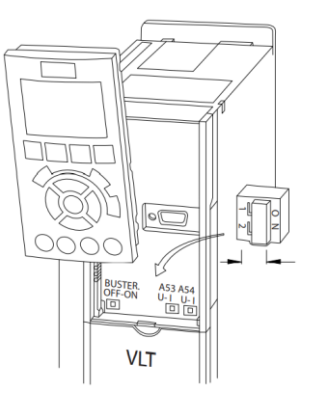

- Zorg dat schakelaar A54 is ingesteld op stroom (I), zie bovenstaand afbeelding.
- De drukopnemer 4 20 mA wordt aangesloten op AI 2, op de klemmen 54 (-) en 12 (+)
- PID regeling wordt gestart door 18 (DI) te verbinden met 12 (+24 V).
- Waterthermostaat (nc) of vlotter moet aangesloten worden op 27 (DI) en op 12 (+24V).
- Een storing kan men op afstand resetten door 33 (DI) te verbinden met 12 (+24 V).
- Vaste snelheid wordt geactiveerd door 19 (DI) te verbinden met 12 (+24 V), het startcontact is hiervoor niet benodigd.

### 5.5 Aansluitklemmen

| Basic I/O board |                     |                                         |                                           |  |  |  |
|-----------------|---------------------|-----------------------------------------|-------------------------------------------|--|--|--|
| aansluitklem    |                     | signaal                                 | omschrijving (PID instellingen)           |  |  |  |
| 50              | +10V <sub>ref</sub> | Referentie uitgang                      | Voeding voor potentiometer, enz.          |  |  |  |
| 53              | Al1+                | Analoge ingang, 0-10Vdc of 0/4-20<br>mA | Spanningsingang voor frequentiereferentie |  |  |  |
| 54              | Al2+                | Analoge ingang 0-10Vdc of 0/4-20mA      | Stroomingang programmeerbaar              |  |  |  |
| 55              | Al-                 | Analoge ingang massa                    |                                           |  |  |  |
| 12              | +24V                | Uitgang stuurspanning                   | Voeding voor contacten, enz. max 0,1A     |  |  |  |
| 13              | +24V                | Uitgang stuurspanning                   | Voeding voor contacten, enz. max 0,1A     |  |  |  |
| 18              | DI                  | Digitale ingang                         |                                           |  |  |  |
| 19              | DI                  | Digitale ingang                         |                                           |  |  |  |
| 20              | GND                 | I/O massa                               | Massa in- en uitgangen                    |  |  |  |
| 27              | DI                  | Digitale ingang                         |                                           |  |  |  |
| 29              | DI                  | Digitale ingang                         |                                           |  |  |  |
| 32              | DI                  | Digitale ingang                         |                                           |  |  |  |
| 33              | DI                  | Digitale ingang                         |                                           |  |  |  |
| 37              | DI                  | Digitale ingang                         |                                           |  |  |  |
| 39              | AO1+                |                                         | Programmeerbaar                           |  |  |  |
| 42              | AO-/GND             | Analoge uligarig                        | bereik 0/4 - 20mA                         |  |  |  |
| 61              | GND                 | COM RS-485                              |                                           |  |  |  |
| 68              | +                   | P RS-485                                |                                           |  |  |  |
| 69              | -                   | N RS-485                                |                                           |  |  |  |

| Relay board 1 |         |          |             |                 |  |
|---------------|---------|----------|-------------|-----------------|--|
| 1             | RO1 com |          | s uitgang 1 | Programmeerbaar |  |
| 2             | RO1 no  | <u> </u> |             |                 |  |
| 3             | RO1 nc  |          |             |                 |  |
| 4             | RO2 com | Relai    | s uitgang 2 | Programmeerbaar |  |
| 5             | RO2 no  | — `¬     |             |                 |  |
| 6             | RO2 nc  |          |             |                 |  |

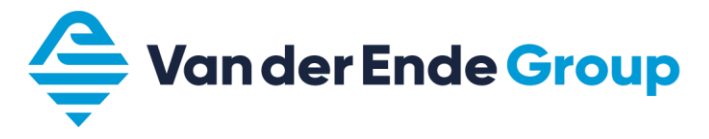

### 6 HYDROFOORSYSTEMEN

#### 6.1 Aansluitschema hydrofoorsysteem (PID)

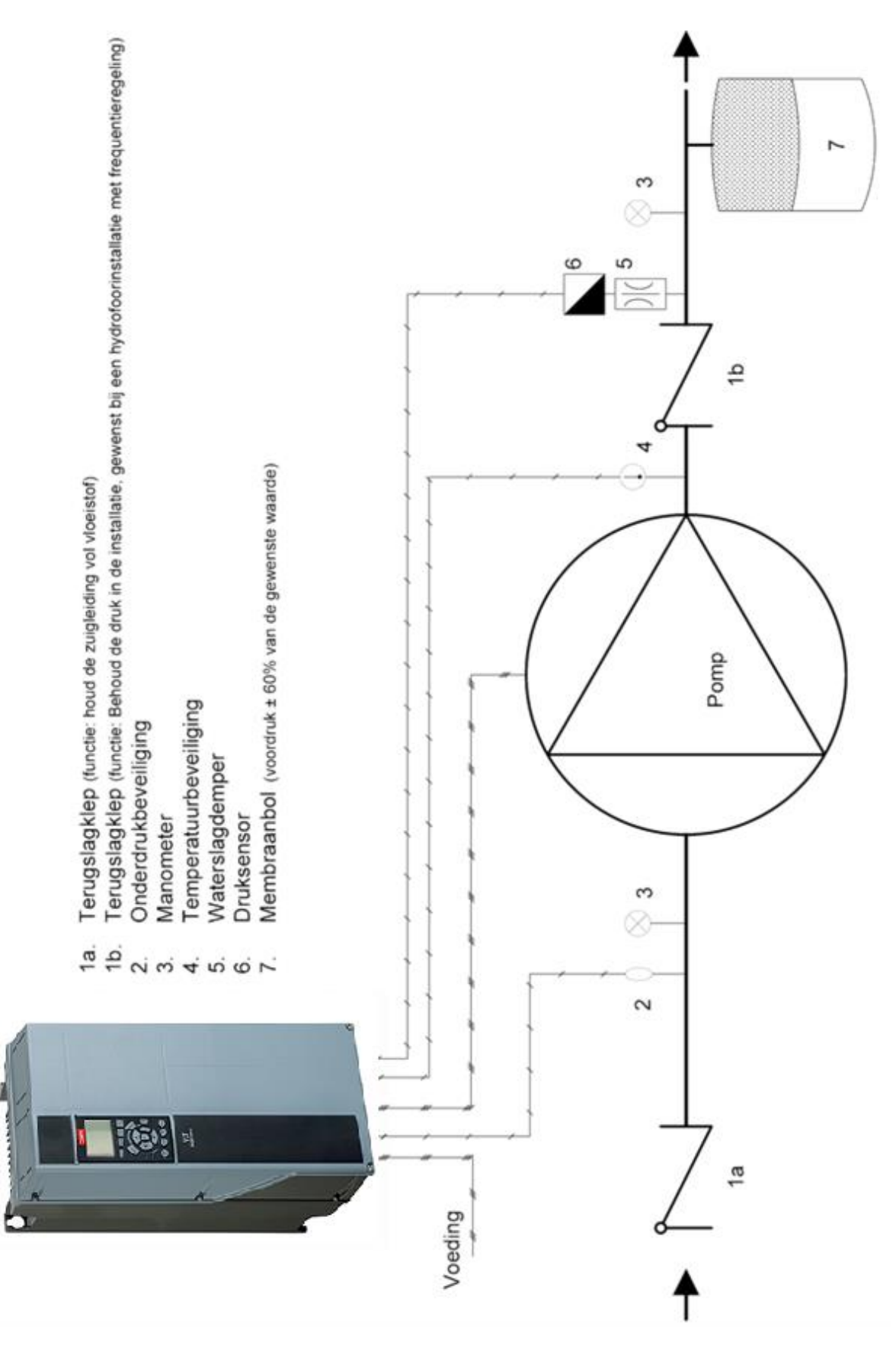

#### 6.2 Afstelhulp hydrofoorsystemen

Om een hydrofoorunit met een Danfoss VLT goed te laten uitschakelen dienen een aantal parameters op volgende manier te worden afgesteld:

- Zet de Danfoss VLT HVAC FC 102 op handbediening (Hand On "18").
- Zorg dat de installatie is afgevuld met medium.
- Sluit de persleiding en toer de frequentie langzaam op naar de gewenste waarde P20-21 (setpoint 1).
- Žet de Danfoss VLT HVAC FC 102 térug op automaat (Auto On "20").

Nb. Bij een installatie met voordruk uit een silo.

Let op dat de voordruk van het laagste niveau van de silo wordt gebruikt. Bij grote verschillen van het niveau en dus de voordruk, kan het voorkomen dat de motor dan niet onder de slaapfrequentie gaat en daardoor de regeling dan niet in sleep modus kan komen.

| Frequentie bij een dichte leiding en de gewenste waarde | Minimale frequentie<br>verhogen met |
|---------------------------------------------------------|-------------------------------------|
| t/m 40 Hz.                                              | ± 1,0 Hz                            |
| 40 t/m 44 Hz.                                           | ± 0,7 Hz.                           |
| 44 t/m 47 Hz.                                           | ± 0,5 Hz.                           |
| 47 t/m 49 Hz.                                           | ± 0,2 Hz.                           |

Vul nu de verkregen minimale frequentie in volgens bovenstaande tabel.

Voorbeeld:

Frequentie bij een dichte leiding en gewenste druk is 44,5 Hz. Minimale frequentie: 45,0 Hz.

Als de applicatie werkt met een 2<sup>e</sup> gewenste waarde moet erop gelet worden dat de minimale frequentie is gekoppeld aan de laagste gewenste waarde.

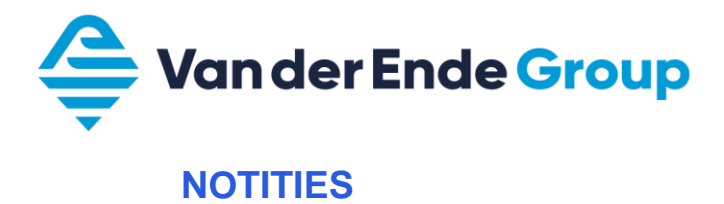

#### Pagina 22 van 24

De in dit boekje vermelde parameters zijn slechts voorbeelden, hieraan kunnen geen rechten worden ontleend.

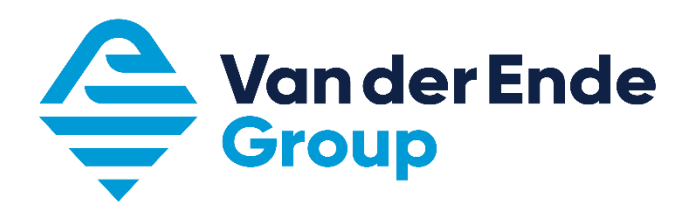

Aartsdijkweg 23, 2676 LE Maasdijk +31 (0)174 51 50 50 · info@vanderendegroup.com · www.vanderendegroup.nl